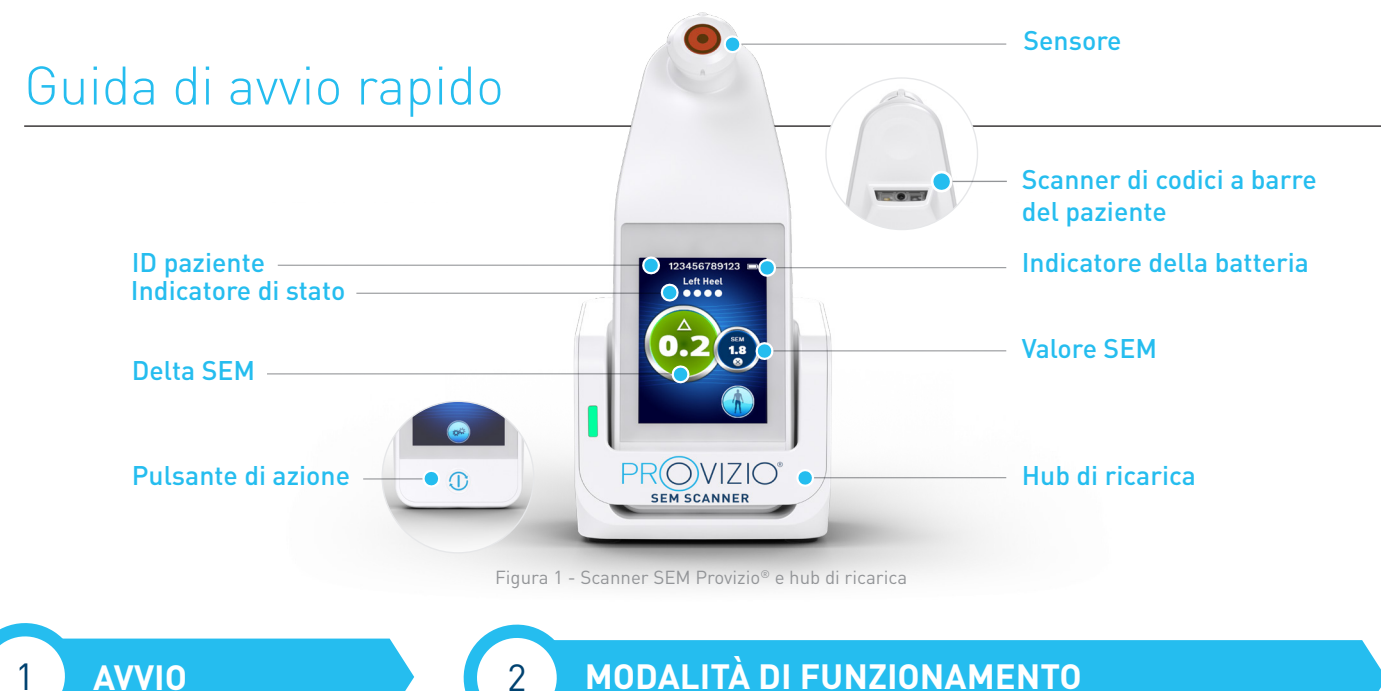

### **AVVIO**

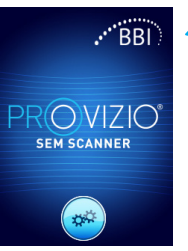

Accendere lo scanner SEM Provizio® rimuovendolo dall'hub di ricarica o premendo il pulsante di azione finché lo schermo non si illumina e viene visualizzata la schermata iniziale (Figura 2). La testina del sensore (Figura 1) deve rimanere intatta durante questo periodo.

Figura 2 - Schermata

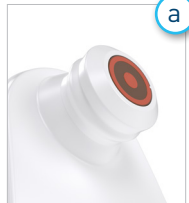

#### Sensore con testina fissa integrata

Se si utilizza lo scanner SEM Provizio con testina fissa integrata, dopo circa 4 secondi verrà visualizzata la schermata Modalità di funzionamento (Figura 6).

Figura 3 - Scanner con testina fissa integrata

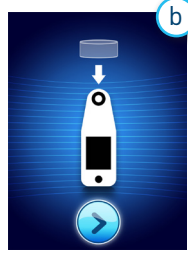

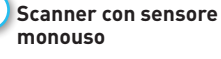

Se si utilizza lo scanner SEM Provizio con sensore monouso, dopo circa 4 secondi verrà visualizzata la schermata di installazione del sensore (Figura 4).

Figura 4 - Schermata di installazione del sensore Rimuovere il sensore

monouso dello scanner SEM

Provizio dalla confezione e

posizionarlo sulla testina

del sensore (Figura 5). Si avvertirà un clic quando

il sensore è posizionato

Nota: ogni sessione di

scansione del paziente richiede un nuovo sensore.

correttamente.

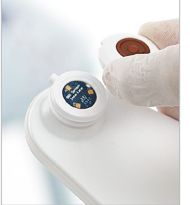

Figura 5 - Installazione del sensore dello scanner SEM Provizio

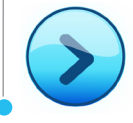

Premere il pulsante Schermata successiva per continuare; lo scanner verificherà l'installazione del sensore, quindi visualizzerà la schermata Modalità di funzionamento (Figura 6).

# **MODALITÀ DI FUNZIONAMENTO**

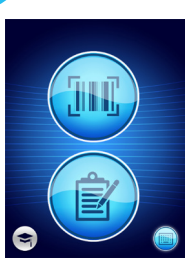

а

Selezionare una delle quattro opzioni disponibili (Figura 6).

Figura 6 - Schermata

Premendo il pulsante del codice a barre verrà implementato il

caricamento completo dei dati.

Utilizzare questa modalità se il

da polso con codice a barre ed è

presente il gateway per scanner SEM Provizio Il dashboard viene

installato sulla rete WiFi

Modalità di funzionamento

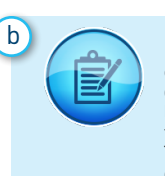

Premendo il pulsante di creazione manuale del grafico, si implementa la modalità di funzionamento manuale. Tale modalità risulta utile quando il paziente non dispone di un braccialetto da polso con codice a barre o non è installato il gateway dashboard sulla rete WiFi

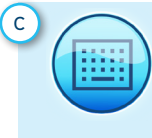

Premendo il pulsante ID paziente manuale nell'angolo inferiore destro sarà possibile inserire manualmente l'ID paziente tramite una tastiera sullo schermo del display dello scanner

Premere il pulsante del codice a barre nella schermata di scansione del codice a barre (Figura 7) Posizionare lo scanner

e utilizzare la luce verde per puntare il lettore di codici a barre sul codice a barre del paziente. (Figura 8)

Una volta che lo scanner ha identificato il codice a barre, emette un breve segnale acustico e viene visualizzata la schermata di selezione della posizione del corpo. (Figura'9)

Se non è possibile eseguire la scansione del codice a barre, premere il pulsante ID paziente manuale (opzione c) nell'angolo inferiore destro per inserire manualmente l'ID paziente

Premendo il pulsante Formazione nell'angolo inferiore sinistro verrà implementata una modalità di test solo per la formazione

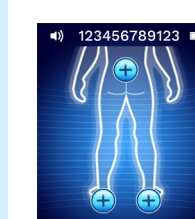

Una volta effettuata la selezione (a-d), lo scanner si sposterà automaticamente nella posizione del corpo Schermata di selezione (Figura 9).

Figura 9 - Schermata posizione del corpo

di selezione della

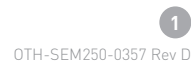

Figura 7 - Schermata di scansione del

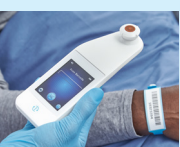

Figura 8 - Scansione di un codice a barre

paziente dispone di un braccialetto

d

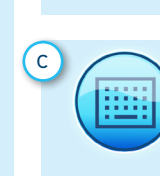

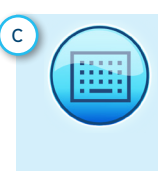

# Guida di avvio rapido

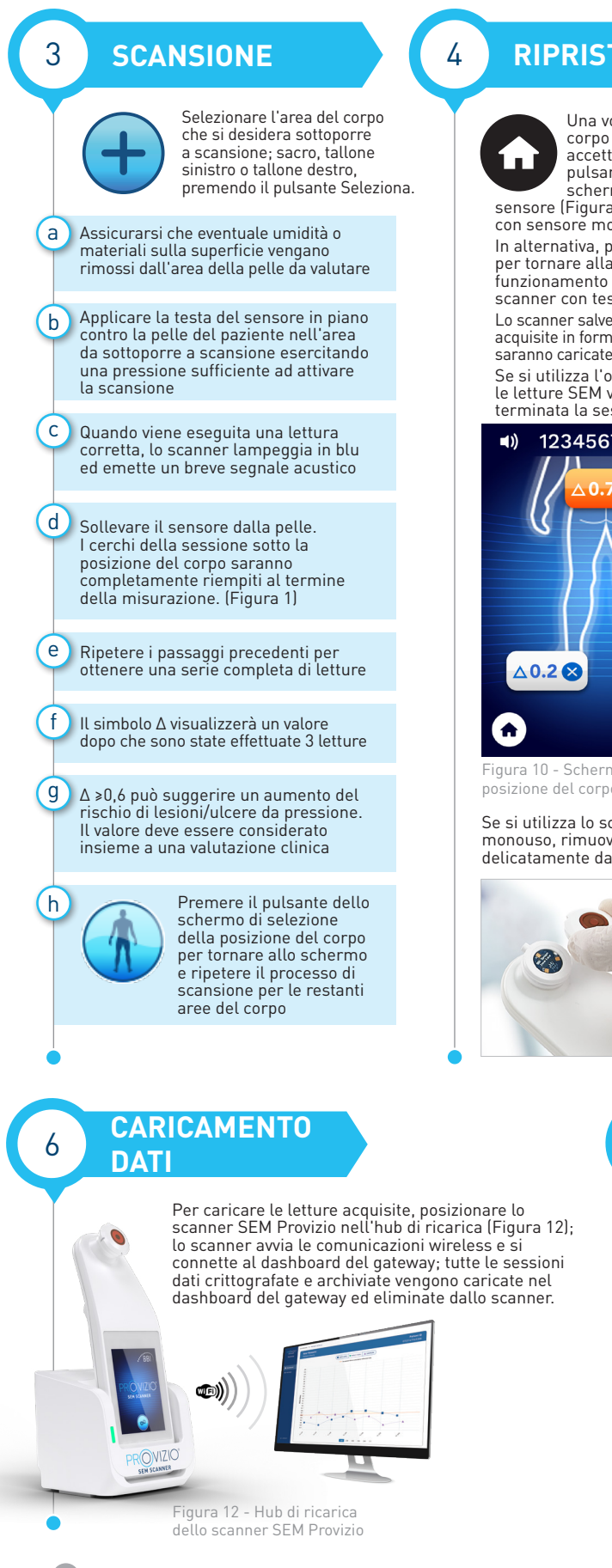

# **RIPRISTINO**

Una volta che tutte le posizioni del corpo sono complete e i valori delta accettabili (Figura 10), premere il pulsante Home per tornare alla schermata di installazione del

sensore (Figura 4), se si utilizza lo scanner con sensore monouso. In alternativa, premere il pulsante Home per tornare alla schermata Modalità di funzionamento (Figura 6) - se si utilizza lo

scanner con testa fissa integrata. Lo scanner salverà e memorizzerà tutte le letture acquisite in forma crittografata fino a quando non saranno caricate sul dashboard del gateway. Se si utilizza l'opzione di ricarica manuale,

le letture SEM vengono eliminate una volta terminata la sessione di scansione.

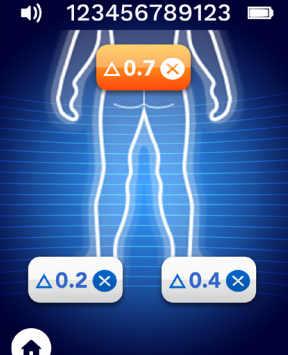

igura 10 - Schermata di selezione della posizione del corpo (scansioni complete)

Se si utilizza lo scanner con sensore monouso, rimuovere il sensore estraendolo delicatamente dal connettore del sensore.

7

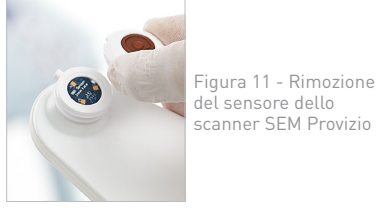

### PULIZIA

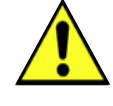

5

Pulire e disinfettare lo scanner SEM Provizio attenendosi alla procedura di pulizia e disinfezione nel Manuale Utente, disponibile su;

https://sem-scanner.com/product/user-guides

Se si utilizza lo scanner con sensore monouso, installare un nuovo sensore per eseguire la scansione di un altro paziente.

## **RICARICA E SPEGNIMENTO**

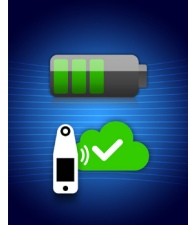

di ricarica

illuminano le cinque barre verdi. Figura 13 - Schermata

batteria (Figura 13).

Per spegnere lo scanner. tenere premuto il pulsante di azione

Per ricaricare lo scanner, posizionarlo nell'hub di ricarica (Figura 12). La spia dell'hub di ricarica

si trova nell'hub di ricarica, il touchscreen

è disabilitato, il display mostra lo stato del

caricamento dei dati e il livello di carica della

Lo scanner è completamente carico quando si

inizia a lampeggiare in verde. Mentre il dispositivo